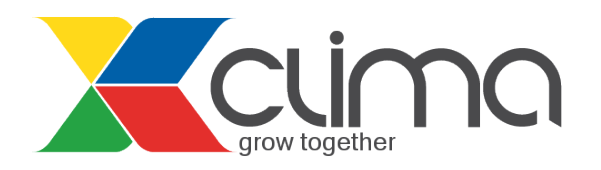

# Procedura di iscrizione ad XClima

- 01 | Iscrizione ed accesso alla piattaforma XCLIMA
- 02 | Compilare il Profilo Utente
- 03 | La prenotazione ad un WEBINAR
- 04 | Ulteriori informazioni e supporto

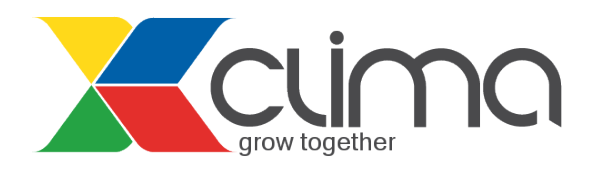

### 01 | Iscrizione ed accesso alla piattaforma XCLIMA

INFORMAZIONE IMPORTANTE: consigliamo di utilizzare Google Chrome o Firefox Mozilla per PC | utilizzare Safari per MAC

**a** Per registrarti è sufficente accedere alla sezione <u>Iscriviti</u> del portale XClima. Al termine della procedura ti arriverà una email contenente il tuo nome utente (**Username**) ed il link di conferma di iscrizione al servizio.

**b** Per effettuare l'accesso ad <u>XClima</u> devi inserire le tue credenziali (**Username** e **Password**) nella sezione **XClima Login** e cliccare sul pulsante **Login** 

| Portale          | XClima | Progetti   | lscriviti                                                                                                    | Abbonati                                                                                   | FAQ                                                                             | Partner                                                                          | Contatti                                                                                                    |                   |  |
|------------------|--------|------------|----------------------------------------------------------------------------------------------------|--------------------------------------------------------------------------------------------|---------------------------------------------------------------------------------|----------------------------------------------------------------------------------|----------------------------------------------------------------------------------------------------|-------------------|--|
| Tu sei qui: Port | gro    | bw togethe |                                                                                                    | כ                                                                                          |                                                                                 |                                                                                  |                                                                                                    | Cerca nel sito    |  |
| Area Login       |        |            |                                                                                                    |                                                                                            |                                                                                 | Area Login                                                                       | XClima Login<br>Username                                                                                                    |                   |  |
|                  |        |            | ni di Masele<br>Masele dia i<br>Masele dia i<br>Masele di Masele<br>Masele di Masele di Mase<br>Native di Masele di Masele di Masele di Masele di Masele di Masele di Masele di Masele di Masele di Masele di Masele di Masele di Masele di Masele di Masele di Masele di Masele di Masele di Masele di Masele di Masele di Masele di Masele di Masele di Masele di Masele di Masele di Masele di Masele di<br>Antoni di Masele di Masele di Masele di Masele di Masele di Masele di Masele di Masele di Masele di Masele di Masele di Masele di Masele di Masele di Masele di Masele di Masele di Masele di Masele di Masele di Masele di Masele di Masel | i lage i dial<br>tradicionale<br>Mension anterio<br>ferricate atterio<br>ferricate atterio | an (BPA) is<br>Bi satisfied<br>to colleague<br>toos: "- and<br>collection (Sec) | oli i calenda<br>e delle presi<br>e consolition<br>decesi inge<br>dell' e cite e | b) # statustics with<br>since correction inget<br>optimate correction<br>interaction of a status<br>of the second status<br>of the second status. | Password<br>Login |  |

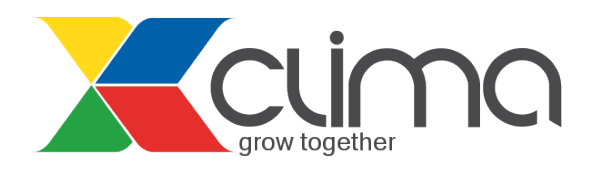

## 02 | Compilare il Profilo Utente

**INFORMAZIONE IMPORTANTE:** Partecipando per la **PRIMA** volta ad un webinar devi compilare i dati richiesti nel proprio Profilo Utente. I dati richesti devono essere inseriti **UNA** sola volta.

a| Fare doppio clic sull'Icona 🌡 Profilo Utente presente in XClima.

**b** Dopo aver compilato tutti i campi obbligatori (\*) all'interno del nodo **Mio Profilo** e **Dati Attestato CFP** fare sempre clic sull'icona **Salva.** 

| _ 🗆 ×                 |  |  |  |  |  |  |
|-----------------------|--|--|--|--|--|--|
|                       |  |  |  |  |  |  |
|                       |  |  |  |  |  |  |
| Televen Materia Mette |  |  |  |  |  |  |
|                       |  |  |  |  |  |  |
|                       |  |  |  |  |  |  |
|                       |  |  |  |  |  |  |
|                       |  |  |  |  |  |  |
|                       |  |  |  |  |  |  |
|                       |  |  |  |  |  |  |
|                       |  |  |  |  |  |  |
|                       |  |  |  |  |  |  |
|                       |  |  |  |  |  |  |
|                       |  |  |  |  |  |  |
|                       |  |  |  |  |  |  |
|                       |  |  |  |  |  |  |
|                       |  |  |  |  |  |  |
| -                     |  |  |  |  |  |  |
|                       |  |  |  |  |  |  |
|                       |  |  |  |  |  |  |
|                       |  |  |  |  |  |  |

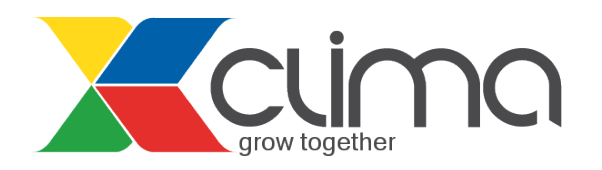

### 03 | La prenotazione ad un Webinar

**a** Effettuando l'accesso alla piattaforma trovi automaticamente in evidenza la finestra **HighLights**. Essa è un "riassunto" delle attività ed eventi che si svolgono all'interno della piattaforma XClima.

Selezionado un webinar in **HighLights** verranno visualizzate nella parte inferiore le informazioni di dettaglio. Per prenotarti al webinar di tuo interesse clicca sul pulsante **Prenota**. sistema ti segnala in automatico se vi siano eventuali problemi con la tua prenotazione. Altrimenti puoi verificare lo status della tua prenotazione nella colonna Status

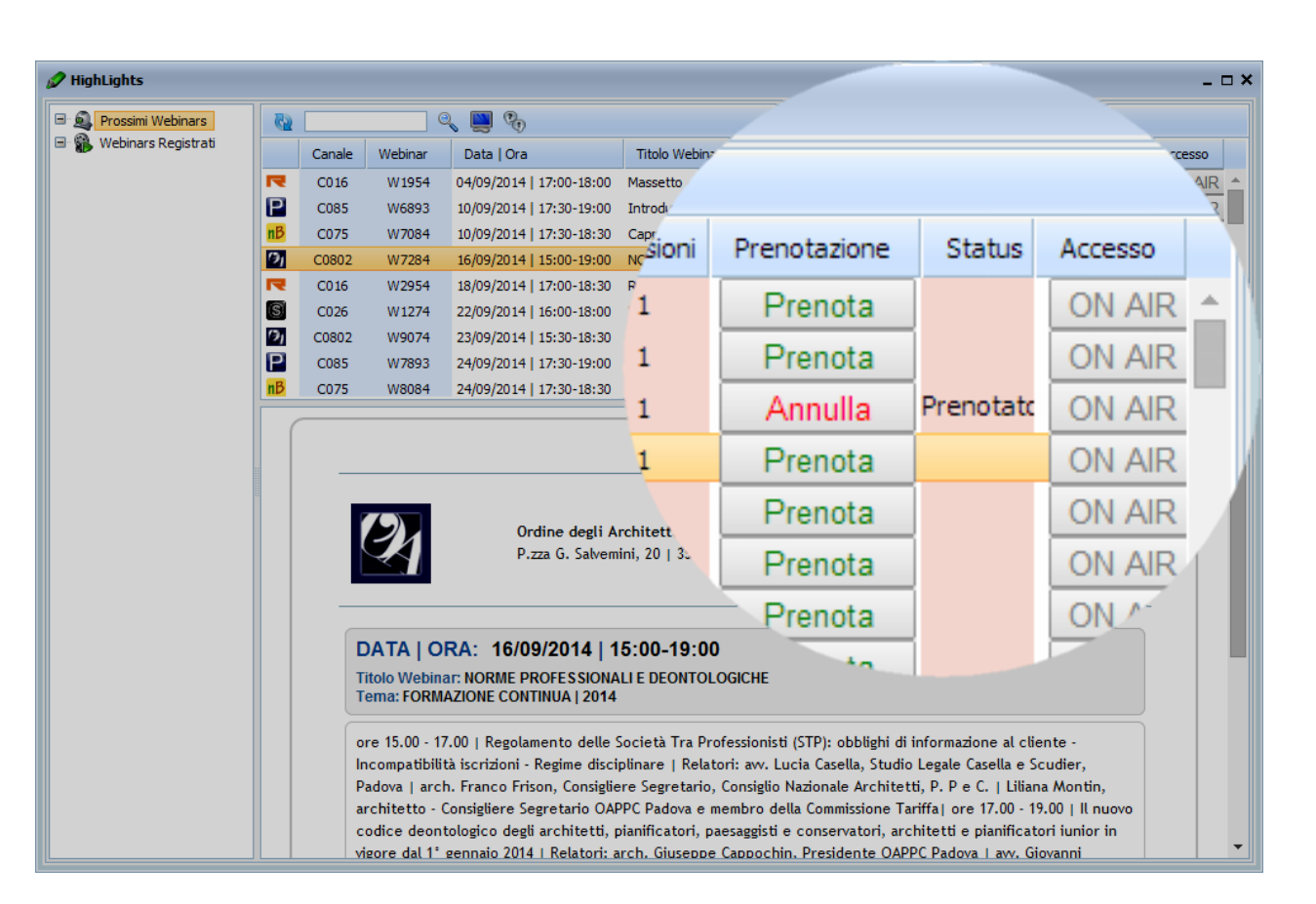

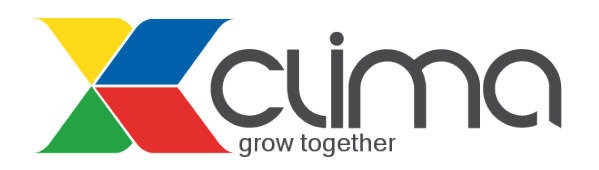

## 05 | Ulteriori informazioni e supporto

#### a Domande frequenti relative al servizio XClima Webinars

Cliccando sul link sopra, trovi tutte le informazioni neccessarie per la partecipazione al webinar come:

- Requisiti Minimi di sistema
- Attrezzature necessarie
- Come collegarsi al webinar da computer o da un dispositivo mobile
- ...

### **b** Per domande o richieste può mandare una email a: <u>support@xclima.com</u>